# VisaVis L-170

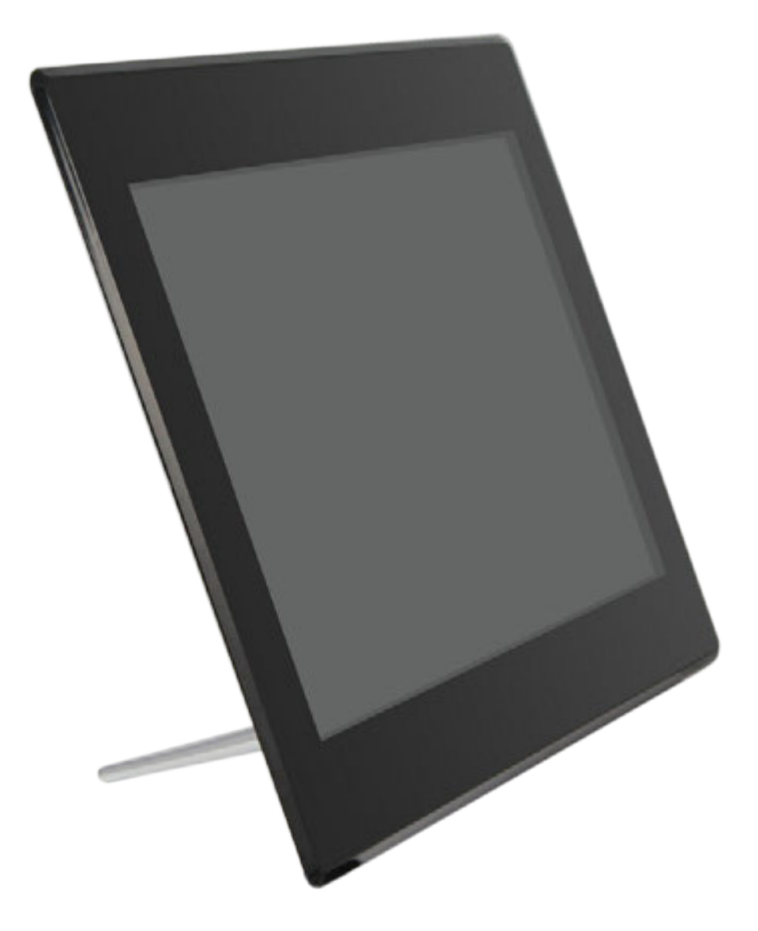

# РУКОВОДСТВО ПОЛЬЗОВАТЕЛЯ

Мы благодарим Вас за покупку! Пожалуйста, внимательно прочитайте руководство пользователя по эксплуатации цифровой рамки с целью ее правильного и безопасного использования.

## внимание

#### Меры предосторожности и техническое обслуживание

- Цифровая рамка предназначена для использования только внутри помещений.
- Во избежание поражения электрическим током не подвергайте устройство воздействию влаги или конденсата.
- Во избежание перегрева не закрывайте вентиляционные отверстия на цифровой рамке.
- Защищайте цифровую рамку от воздействия прямых солнечных лучей.
- Не разбирайте цифровую рамку. Это может привести к поражению электрическим током. Внутри нет деталей, которые требуют обслуживания пользователем. Если цифровая рамка будет разобрана пользователем это приведет к аннулированию гарантии.

### Чистка ЖК-экрана

Экран цифровой рамки сделан из стекла, и может быть легко разбит или поцарапан, поэтому его следует очищать с осторожностью.

Для чистки используйте мягкие, неабразивные материалы, например, салфетки для чистки объективов фотокамер или ЖК-экранов компьютеров. Если экран рамки сильно загрязнен, смочите салфетку средством для протирки ЖК-экранов.

## внимание

Отключите питание цифровой рамки перед установкой или извлечением карты памяти/USB-диска. Нарушение этого требования может привести к потере данных и возникновению неисправностей в цифровой рамке и подключаемых устройствах.

Во избежание поражения электрическим током, не используйте рамку вне помещений.

## ВВЕДЕНИЕ:

Благодарим Вас за покупку цифровой рамки. Она предназначена для быстрого и легкого просмотра цифровых фотографий, хранящихся на карте памяти. Пожалуйста, внимательно прочтите эту инструкцию, чтобы научиться правильно использовать цифровую рамку.

### Основные характеристики рамки:

- 1. Поддержка фото форматов: JPEG.
- 2. Поддержка аудио форматов: MP3, WMA.
- 3. Поддержка видео форматов: MPEG1, MPEG2, MPEG4, Xvid, AVI, M-JPEG, H.264.
- 4. Встроенная память 4Gb.
- 5. Поддержка карт памяти: SD/MMC/SDHC/MS.
- 6. Соединение USB: USB 2.0 HOST, Mini USB.
- 7. Встроенный календарь, часы, будильник, авто включение/выключение.
- 8. Регулируемая яркость, контрастность, насыщенность.
- 9. Режимы просмотра: слайд-шоу, одиночные фотографии, предварительный просмотр, масштабирование, поворот.
- 10. Автоматическое слайд-шоу при подключении карты памяти
- 11. Поддержка слайд-шоу с фоновой музыкой.
- 12. Предварительный просмотр фотографий.
- 13. Встроенные стерео динамики (2x2 Вт) и разъем для наушников
- Регулируемая скорость слайд-шоу и свыше 10 видов переходов между слайдами.
- 15. Фукнция копирования и удаления файлов.
- 16. Язык экранного меню: русский, английский.
- 17. Крепления для монтажа на стену.

### Содержимое упаковки:

- 1. Цифровая рамка
- 2. Руководство пользователя
- 3. Блок питания
- 4. Пульт дистанционного управления
- 5. Кронштейн
- 6. USB кабель
- 7. Гарантийный талон

## СОДЕРЖАНИЕ

| 1.        | ВНЕШНИЙ ВИД                                | 5  |
|-----------|--------------------------------------------|----|
|           | 1.1 Пульт дистанционного управления        | 5  |
| 2.        | УСТАНОВКА И ЗАМЕНА БАТАРЕИ                 | 7  |
| 3.        | НАЧАЛО РАБОТЫ                              | 7  |
| 4.        | РУКОВОДСТВО ПО ЭКСПЛУАТАЦИИ                | 8  |
|           | 4.1 Карта памяти и USB                     | 9  |
|           | 4.2 Режим просмотра фотографий             | 9  |
|           | 4.3 Функции меню управления просмотром     | 10 |
|           | 4.4 Режим воспроизведения музыки           | 11 |
|           | 4.5 Режим воспроизведения видео            | 12 |
| 5.        | КАЛЕНДАРЬ                                  | 13 |
| 6.        | МЕНЕДЖЕР ФАЙЛОВ                            | 13 |
|           | 6.1 Копирование и удаление файлов.         | 14 |
| 7.        | НАСТРОЙКИ                                  | 14 |
| <u>8.</u> | УСТАНОВКА КРОНШТЕЙНА                       | 15 |
| 9.        | ПОДКЛЮЧЕНИЕ К РС                           | 16 |
| 10        | . ТЕХНИЧЕСКИЕ ХАРАКТЕРИСТИКИ               | 16 |
| 11        | . РУКОВОДСТВО ПО УСТРАНЕНИЮ НЕИСПРАВНОСТЕЙ | 17 |

# 1. ВНЕШНИЙ ВИД

### 1.1 Пульт дистанционного управления

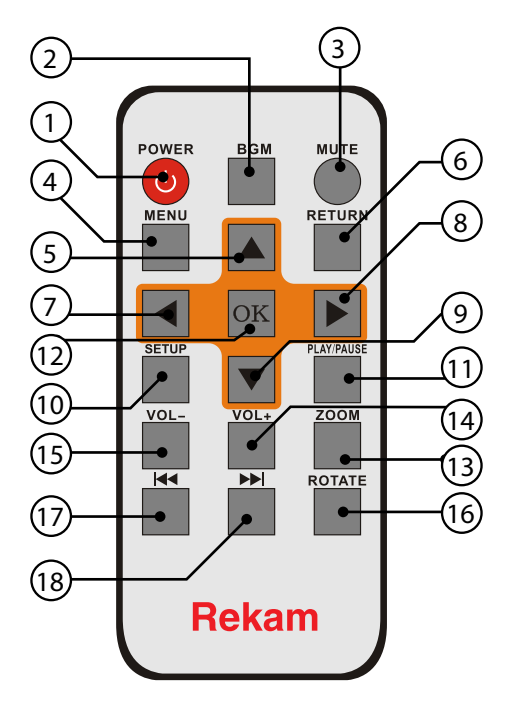

- 1. **POWER** Включение/выключение питания
- 2. ВGМ Переход в режим слайд-шоу с фоновой музыкой
- 3. МUTE Временное отключение звука.
- 4. МЕЛИ Вход в главное меню.
- 5. 🔺 Перемещение курсора вверх.
- 6. **RETURN** Возврат к предыдущему меню.
- 7. Перемещение курсора влево
- 8. Перемещение курсора вправо
- 9. **Т** Перемещение курсора вниз.
- 10. **SETUP** Переход к меню настроек.
- 11. **PLAY/PAUSE** воспроизведение/пауза: В режиме воспроизведения нажмите эту кнопку для приостановки/возобновления воспроизведения.
- 12. **ОК** Подтверждение действия. Воспроизведение/пауза: В режиме воспроизведения нажмите эту кнопку для приостановки/возобновления воспроизведения.
- 13. **ZOOM** В полноэкранном режиме нажмите ZOOM для увеличения размера изображения.

- 14. / 15. **VOL +/- —** Увеличение/уменьшение громкости.
- 16. **ROTATE** В полноэкранном режиме нажмите эту кнопку, для поворота изображения на 90 ° по часовой стрелке.
- 17. К Возврат к предыдущей записи.
- 18. 🛏 Перерход к следующей записи.

#### Вид с зади

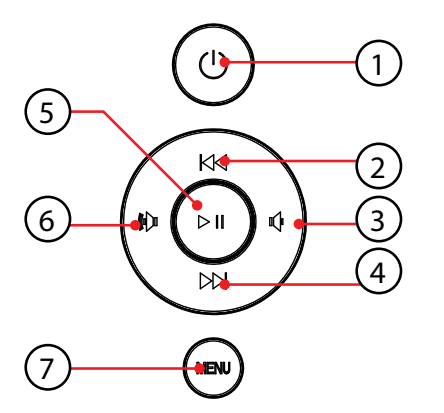

- 1. Питание
- 2. Вверх
- 3. Уменьшение громкости/влево
- 4. Вниз
- 5. Воспроизведение/пауза/Подтверждение (ОК)
- 6. Увеличение громкости/вправо
- 7. Меню/Выход

### Левая сторона рамки

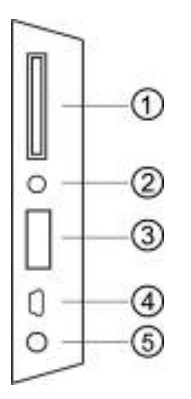

- 1. Слот для карт памяти
- 2. Гнездо для наушников
- 3. USB разъем
- 4. Mini USB разъем
- 5. Гнездо Блока питания

# 2. УСТАНОВКА И ЗАМЕНА БАТАРЕИ

Положите пульт дистанционного управления лицевой поверхностью вниз, нажмите на крышку батарейного отсека и потяните, чтобы выдвинуть лоток. Поместите один CR2025 литиевый аккумулятор на лоток положительным («+») контактом к себе. Задвиньте латок в корпус.

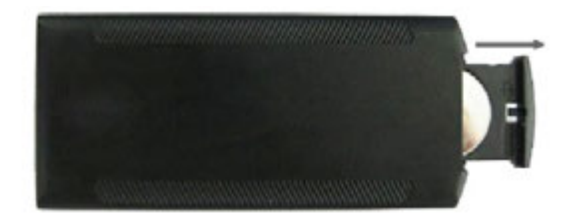

## 3. НАЧАЛО РАБОТЫ

3.1 Расположите цифровую рамку с установленным кронштейном на плоской, прочной, устойчивой поверхности. Подключите один конец блока питания в стандартную розетку 110–240 В переменного тока, а другой конец в разъем DC IN на рамке.

Примечание: Инструкцию по установке кронштейна см. в п. 8.

- 3.2 Снимите защитную пленку с ЖК-дисплея.
- 3.3 Удалите пластиковый изолятор из батарейного отсека пульта управления. Убедитесь, что в пульт управления установлена батарея (см. п.2.)
- 3.4 Нажмите кнопку **POWER** на пульте дистанционного управления или кнопку питания на устройстве

# 4. РУКОВОДСТВО ПО ЭКСПЛУАТАЦИИ

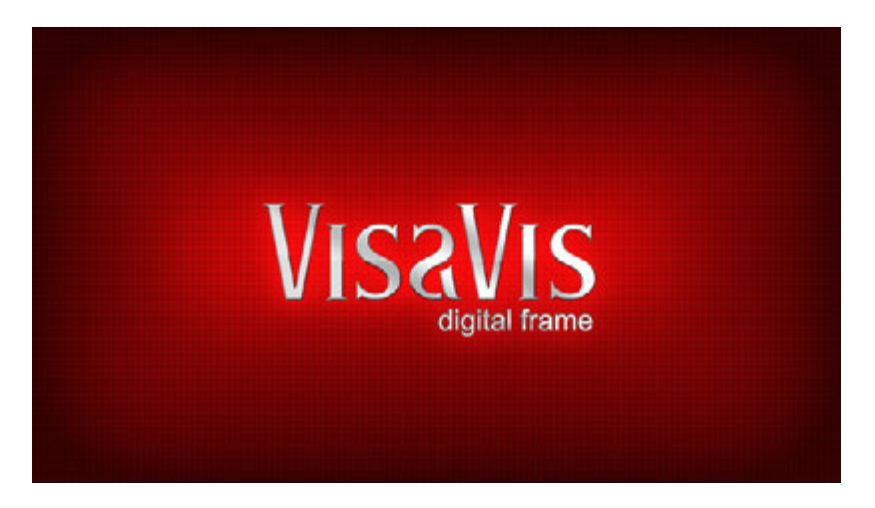

#### **Puc.** 1

После включения устройства, будет отображаться заставка (Рис. 1). Через 3~5 секунд произойдет переход в главное меню. Если на USB устройстве или на карте памяти есть фотографии и/или музыка, то автоматически начнется воспроизведение фотографий в режиме слайд-шоу с фоновой музыкой. В этом случае, для выхода в главное меню нажмите кнопку **RETURN** три раза (Рис.2).

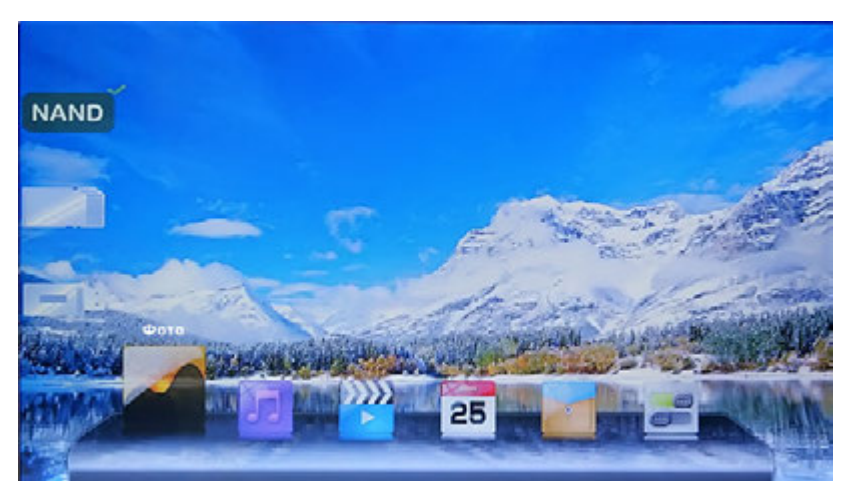

Puc.2

**Примечание:** В руководстве описано управление цифровой рамкой с использованием пульта дистанционного управления.

## 4.1 Карта памяти и USB

Устройство поддерживает карты памяти форматов SD/MMC/SDHC/MS и USBдиски с интерфейсом USB 2.0. После установки карты памяти или USB-устройства рамка автоматически начнет демонстрацию фотографий в режиме, слайд-шоу. Для выхода из режима слайд-шоу и перехода к главному меню, нажмите кнопку **Return** три раза.

**Примечание:** Убедитесь, что фотографии, музыка и видео файлы на карте памяти и USB-устройстве имеют формат, поддерживаемый устройством. Присоединяйте и отсоединяйте карту памяти и USB-устройство при выключенной цифровой рамке.

Для выбора устройства хранения данных (Рис. 3), находясь в главном меню, нажмите **RETURN.** 

Кнопками **•** выберите устройство хранения данных и нажмите **ок** для перехода в главное меню

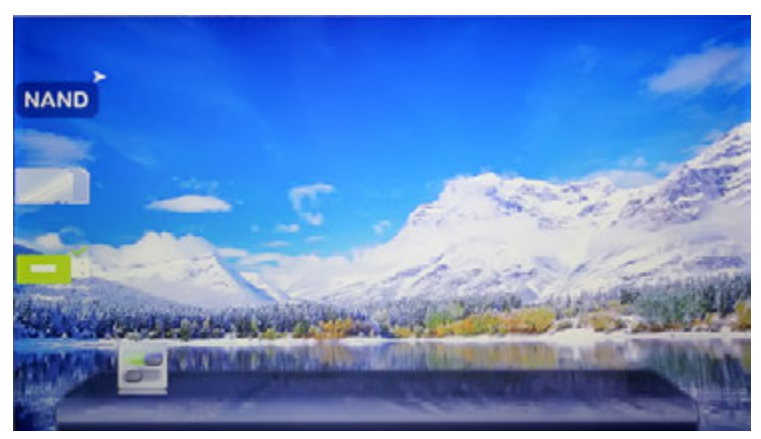

Puc. 3

## 4.2 Режим просмотра фотографий

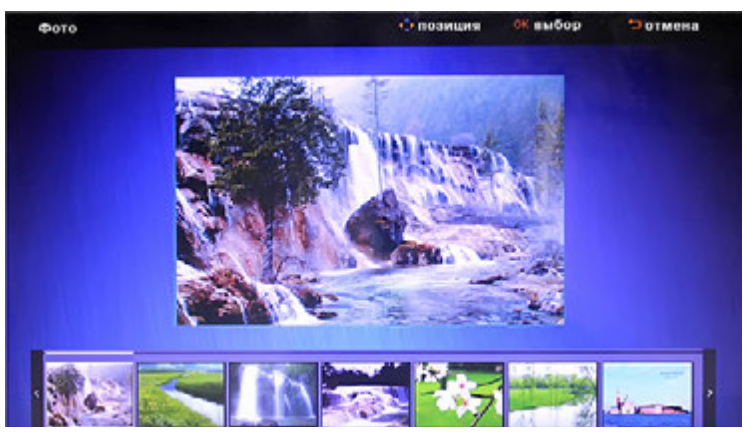

Puc. 4

Выберите устройство хранения данных (см. п.4.1). В главном меню выберите **Фото** и нажмите **ОК**, чтобы начать слайд-шоу.

Находясь в режиме слайд-шоу, нажмите **Return** два раза, чтобы перейти в режим предварительного просмотра (рис. 4). Используйте кнопки **Д** для перехода между фотографиями. Нажмите **ОК** для выбора фотографии. Нажмите **ОК** еще раз для начала слайд-шоу.

Находясь в режиме слайд-шоу, нажмите **Return** для перехода к меню управления просмотром (рис. 5). Используйте кнопки **Д** для перехода между функциями меню. Нажмите **ОК** для выбора функции.

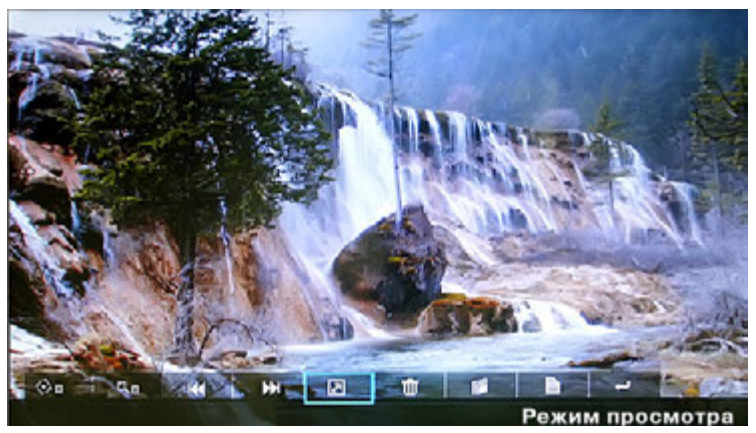

Puc. 5

### 4.3 Функции меню управления просмотром

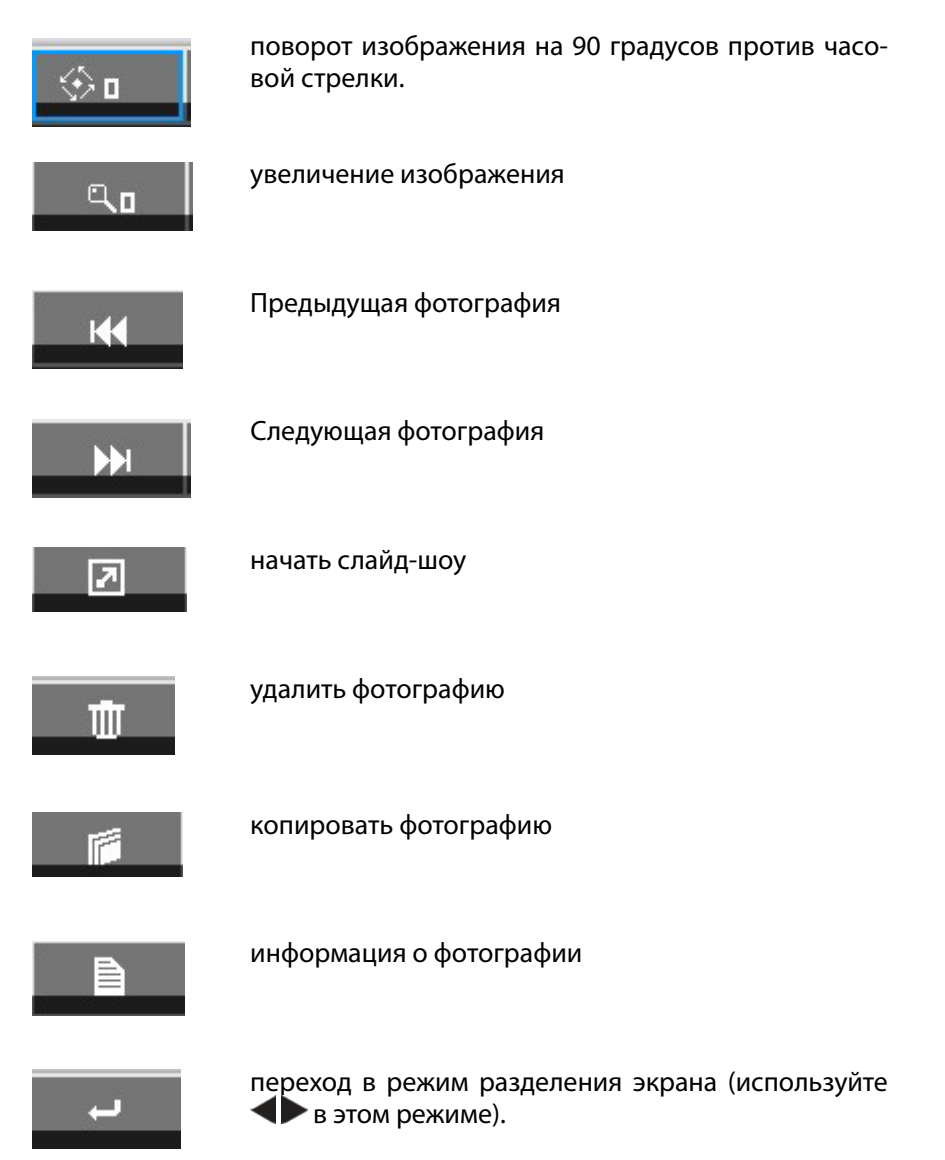

Для остановки / возобновления слайд-шоу используйте кнопку **ОК.** Для перехода к меню настроек режима «Фото» нажмите **SETUP.** Используйте **ОК** для перехода к подменю. Кнопками **V** установите значение и нажмите **ОК** для подтверждения.

### 4.4 Режим воспроизведения музыки

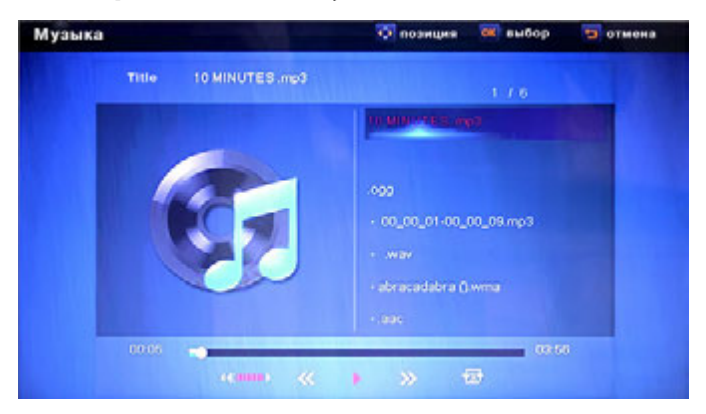

Puc. 6

Выберите устройство хранения данных (см. п.4.1). Выберите в главном меню **Музыка**, нажмите кнопку **ОК**, чтобы начать воспроизведение музыки (Рис. 6). Уровень звука регулируется кнопками **VOL** +/-.

При воспроизведении музыки нажмите **Return** и выберите музыкальный файл с помощью кнопок **V**. Нажмите **OK** для подтверждения. С помощью кнопок **м** можно переходить к предыдущему, следующему музыкальному файлу, не выходя из режима проигрывания файла.

Для перехода к меню настроек музыки нажмите **SETUP.** Используйте **OK** для перехода к подменю. Кнопками **V** установите значение и нажмите **OK** для подтверждения.

### 4.5 Режим воспроизведения видео

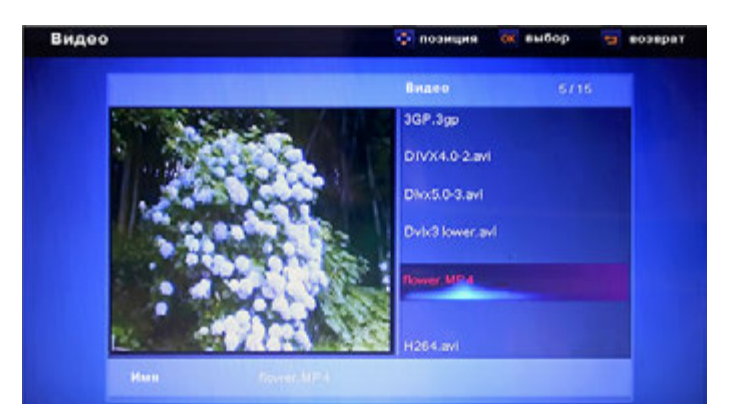

Puc. 7

Выберите устройство хранения данных (см. п.4.1). Выберите **Видео** в главном меню, нажмите **ОК**, чтобы начать воспроизведение видео.

Уровень звука регулируется кнопками VOL +/-.

При воспроизведении видео нажмите **Return** и выберите видео файл с помощью кнопок **М**. Нажмите **ОК** для подтверждения.

При воспроизведении видео кнопки **О** осуществляют быструю прокрутку назад и вперед. Нажатие кнопки **ОК** приводит к приостановке видео. Повторное нажатие **ОК** возобновляет проигрывание.

При воспроизведении видео кнопки **К** существляют переход к предыдущему/следующему файлу.

Для перехода к меню настроек видео нажмите **SETUP** Используйте **OK** для перехода к подменю. Кнопками **V** установите значение и нажмите **OK** для подтверждения.

# 5. КАЛЕНДАРЬ

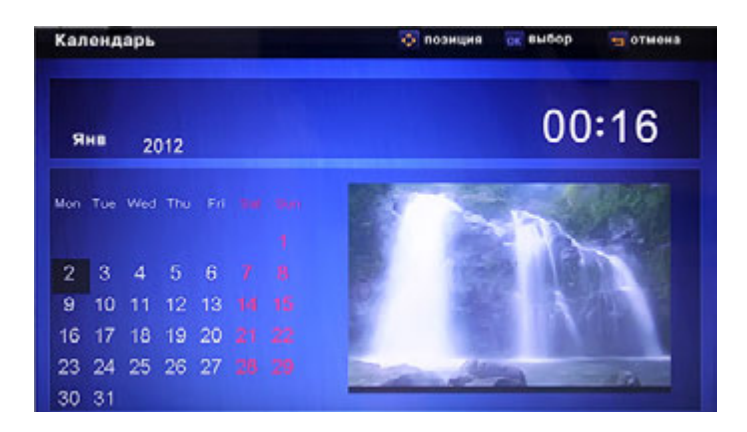

### Puc. 8

Выберите **Календарь** в главном меню, нажмите **ОК,** чтобы войти. Рамка покажет календарь с окном для воспроизведения слайд-шоу (Рис. 8). Файлы фотографий должны быть сохранены на выбранном устройстве хранения данных. Вы можете выбирать месяц с помощью **Т**и год с помощью **С**.

# 6. МЕНЕДЖЕР ФАЙЛОВ

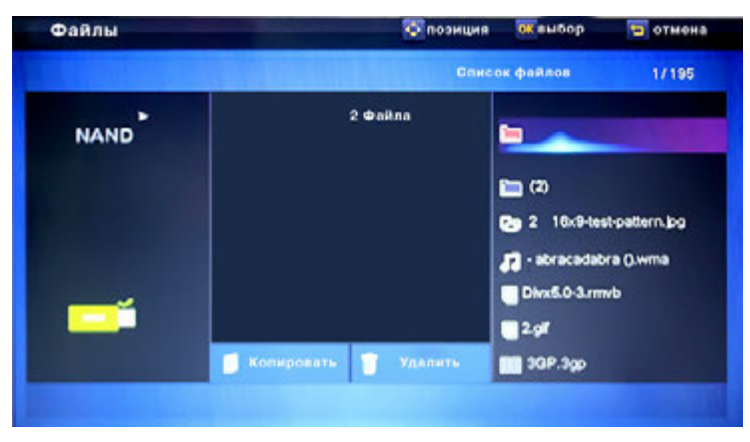

Puc. 9

Выберите **Файлы** в главном меню и нажмите кнопку **ОК**, чтобы войти в менеджер файлов (Рис. 9). Вы можете просматривать все файлы на выбранном устройстве хранения данных. Нажмите **М** чтобы выбрать файл, затем нажмите кнопку **ОК** для подтверждения.

### 6.1 Копирование и удаление файлов.

С помощью кнопок **V** выберите файл и нажмите **4** для активации удаления файла. Нажмите **4** повторно для активации меню копирования. Нажмите **ОК** для подтверждения операции.

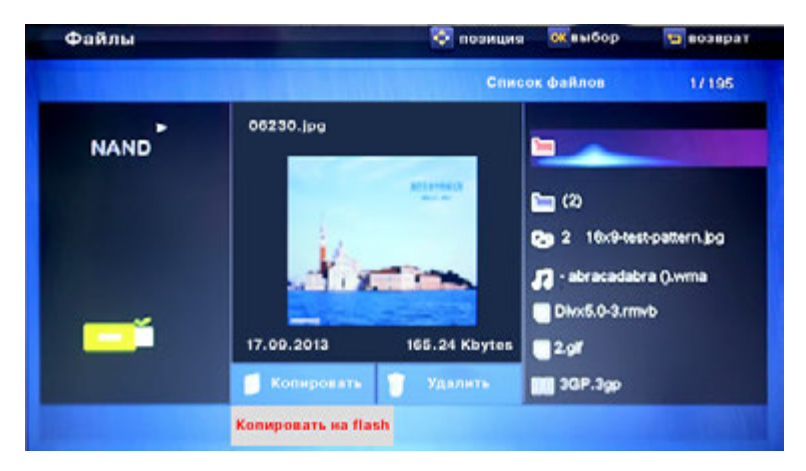

Puc. 11

| Файлы | 🔯 позиция                                  | 就 выбор 🔄 возврат                                            |
|-------|--------------------------------------------|--------------------------------------------------------------|
|       | Спис                                       | ок файлов 1/195                                              |
| NAND  | 06230.jpg                                  | 🕞 (2)<br>Cy 2 16x9-lest-pattern.jog                          |
| _     | 17.09.2013 165.24 Кbytes                   | 7 - abracadabra (J.wma<br>Dixx5.0-3.rmvb<br>2.gif<br>30P.3gp |
|       | Для подтверждения<br>нажмите клавишу выбор |                                                              |

Puc. 12

# 7. НАСТРОЙКИ

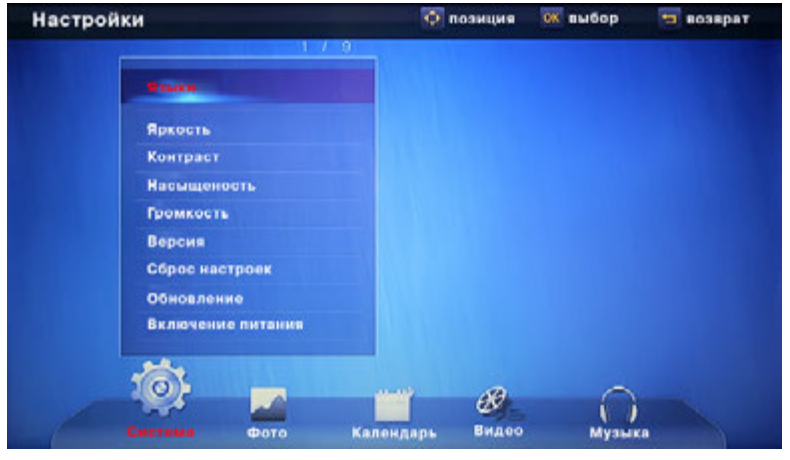

Puc. 13

Выберите **Настройки** в главном меню, нажмите **ОК** Нажмите **М** для выбора пунктов меню и нажмите **ОК**, чтобы войти в подменю. Нажмите **М** для установки значений и нажмите **Return** для подтверждения.

Находясь в меню настроек, с помощью клавиш **М** можно перейти в меню Настоек Фото, видео, музыки и календаря.

**Примечание:** После того как вы перейдете к следующему пункту меню, данные в текущем пункте будут автоматически сохранены.

# 8. УСТАНОВКА КРОНШТЕЙНА

Вставьте металлический кронштейн в слот на задней крышке цифровой рамки (Рис. 14). Поверните его по часовой стрелки до фиксации.

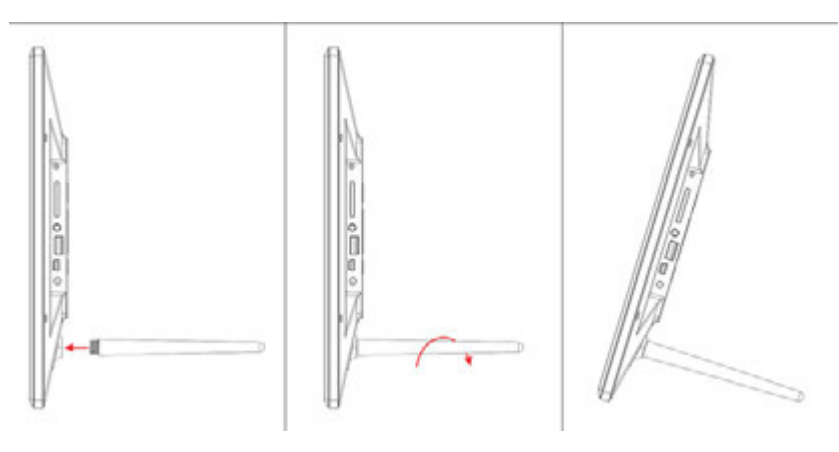

Puc. 14

# 9. ПОДКЛЮЧЕНИЕ К РС

Ваша цифровая рамка может быть соединена с компьютером через USB кабель для выполнения операций копирования, удаления и редактирования файлов.

- А Включите цифровую рамку, соедините её USB кабелем с компьютером.
- В Цифровая рамка будет автоматически определена компьютером как внешний накопитель и на её экране появится надпись "Соединение с компьютером". После этого Вы сможете копировать, удалять и редактировать файлы, находящиеся во встроенной памяти цифровой рамки. После завершения операций с файлами необходимо выключить и снова включить цифровую рамку.

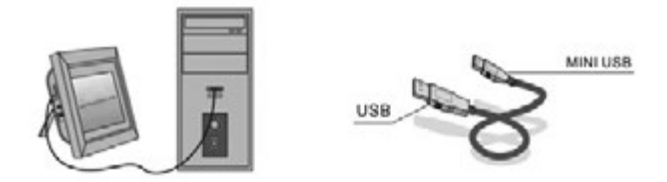

**Замечание:** Во избежание повреждения цифровой рамки не разрывайте соединение с РС во время передачи или проигрывания файлов. Используйте процедуру безопасного извлечения устройств, соответствующую Вашему компьютеру.

# 10. ТЕХНИЧЕСКИЕ ХАРАКТЕРИСТИКИ

| Дисплей           | Размер (дюйма /см) |                                                                     | 17.3 / 43.94                                                                                          |
|-------------------|--------------------|---------------------------------------------------------------------|----------------------------------------------------------------------------------------------------|
| Разрешение, г     |                    | пиксели                                                             | 1600×900 (16:9)                                                                                       |
| Тип матрицы       |                    |                                                                     | ТFT с LED-подсветкой (цифровая)                                                                       |
| Яркость, cd/m     |                    | 1 <sup>2</sup>                                                      | 450                                                                                                   |
| Контраст          |                    |                                                                     | 650:1                                                                                                 |
| Память Встроенная |                    |                                                                     | 4Gb встроенной памяти                                                                                 |
|                   | Карта памяти       |                                                                     | Разъем для SD/SDHC/MMC/MS карт                                                                        |
|                   | USB-порт           |                                                                     | USBx1, mini-USBx1 (протокол USB2.0)                                                                   |
| Просмотр          | Формат             |                                                                     | JPEG                                                                                                  |
| изображений       | Операции           |                                                                     | Поворот, масштабирование                                                                              |
|                   | Режимы             |                                                                     | Полный экран, слайд-шоу, пикто-<br>грамы                                                              |
| Мульти-медийные   | Динамики           |                                                                     | Два встроенных динамика (2×2Вт)                                                                       |
| функции           | Форматы<br>файлов  | Музыка                                                              | MP3, WMA                                                                                              |
|                   |                    | Видео                                                               | MPEG1, MPEG2, MPEG4 (Divx4.0,<br>Divx5.0 Xvid, AVI), M-JPEG & H.264<br>720P/820P/1080P & RMVB & H.264 |
| Доп.функции       |                    | Календарь, часы, будильник, включение/выклю-<br>чение по расписанию |                                                                                                    |
| Размер (Д×В×Ш) мм |                    | 420×259×27                                                          |                                                                                                    |
| Вес, кг           |                    | 1.5                                                                 |                                                                                                    |

| Источник питания | Блок питания<br>110B-240B (50–60Гц)                                       |
|------------------|---------------------------------------------------------------------------|
| Аксессуары       | Блок питания<br>руководство пользователя, пульт управления,<br>USB-кабель |

## 11. РУКОВОДСТВО ПО УСТРАНЕНИЮ НЕИСПРАВНОСТЕЙ

Если возникли проблемы с цифровой рамкой, пожалуйста, обратитесь к этому руководству.Если вам нужна дополнительная помощь, пожалуйста, обратитесь в службу технической поддержки.

| Нет питания:                                      | Пожалуйста, убедитесь в том, что<br>блок питания надежно подключен<br>к розетке и цифровой рамке.                                                                             |
|---------------------------------------------------|----------------------------------------------------------------------------------------------------|
| Пульт дистанционного управле-<br>ния не работает: | Пожалуйста, проверьте батарею<br>(батарея может работать не более<br>шести месяцев). Замените батарею,<br>если это необходимо.                                                |
| Не читается карта памяти или<br>USB:              | Пожалуйста, проверьте, установ-<br>лена ли карта памяти в слот; под-<br>ключен ли к разъему USB внешний<br>USB-диск. Убедитесь, что на карте<br>памяти/USB-диске есть данные. |
| Не удается воспроизвести файл:                    | Пожалуйста, убедитесь в том, что<br>формат файла поддерживается<br>цифровой рамкой.                                                                                           |
| Экран слишком яркий или слиш-<br>ком темный:      | Пожалуйста, настройте яркость<br>и контрастность в меню настройки.                                                                                                    |
| Цвет бледный или нет цвета:                       | Пожалуйста, настройте цвет и кон-<br>траст в меню установки.                                                                                                    |
| Нет звука:                                        | Пожалуйста, проверьте уровень<br>громкости и убедитесь, что звук<br>не выключен (кнопка Mute).                                                                                |

Производитель не несет ответственность за возможные ошибки и опечатки в настоящем документе.

Спецификация продукта может быть изменена без предварительного уведомления.

# VisaVis L-170

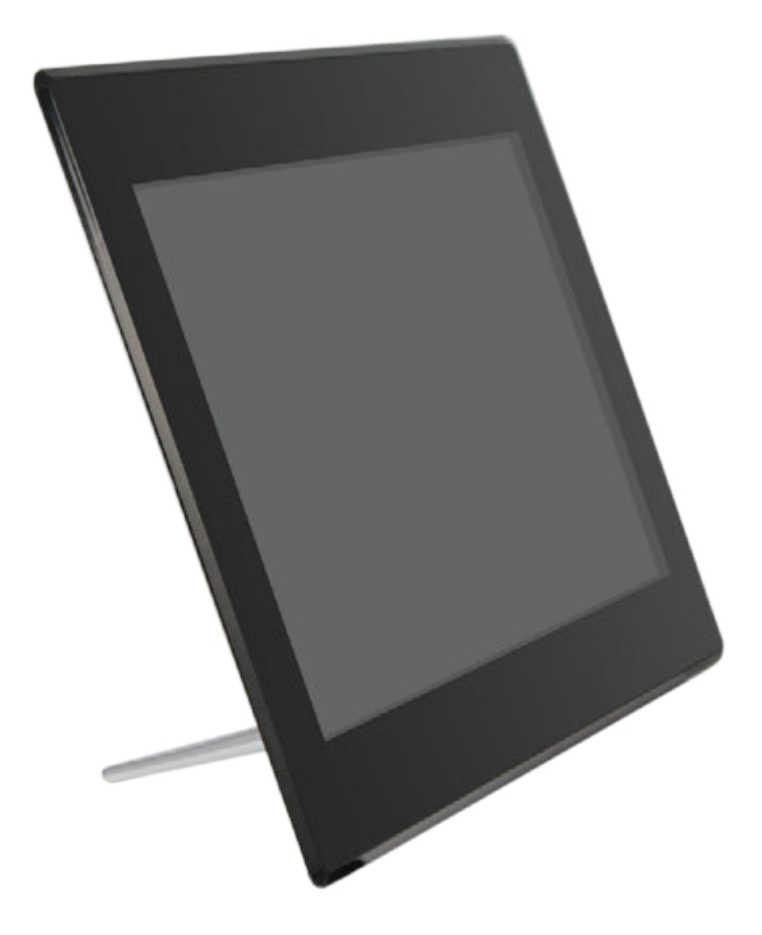

# **USER MANUAL**

Thank you for your purchase of the Digital Photo Frame. Please read this User Manual carefully to learn the correct way to use the Digital Photo Frame.

# CAUTIONS

### **Precautions and maintenance**

- Digital Photo Frame is for indoor use only.
- To avoid risk of fire or electric shock; do not expose the unit to moisture or condensation condition.
- To avoid overheating, do not block the ventilation holes on the Digital Photo Frame.
- Keep the Digital Photo Frame from direct sunlight.
- Do not dismantle the Digital Photo Frame. There is a risk of electric shock and there are no user-serviceable parts inside. Dismantling the Digital Photo Frame will void your warranty.

## **Cleaning the LCD Screen**

- Treat the screen carefully. Because the screen of the Digital Photo Frame is made of glass and it would be easily broken or scratched.
- You can use a soft, non-abrasive cloth such as a camera lens or glass cloth to clean the LCD screen If fingerprints or dust accumulate on the LCD screen, It will be better to moisten the cleaning cloth with detergent to wipe the screen.

### WARNING:

Please power off the unit before inserting or removing a card or USB device.

Do not put the unit in water or moisture condition to prevent the risk of electric shock.

## **INTRODUCTION:**

Thank you for your purchase of the Digital Photo Frame. It is designed to allow quick and easy view of photos taken from your digital camera, mobile phone, or from a memory storage card. Please read this User Manual carefully to learn the correct way to use the Digital Photo Frame.

## **FEATURES:**

- 1. Support Photo formats: JPEG.
- 2. Support Audio formats: Mp3, WMA
- 3. Support Video File Formats: MPEG1, MPEG2, MPEG4 (Divx4.0, Divx5.0 Xvid, AVI), M-JPEG, AVI&H.264
- 4. Build in Memory: 4Gb
- 5. Support Memory card: SD/MMC/SDHC/MS
- 6. USB Connection: USB2.0 HOST, Mini USB
- 7. Built-in Calendar, Clock, Alarm Clock, Schedule Auto On/Off
- 8. Adjustable brightness, contrast, saturation
- 9. Image-display mode: slideshow, preview, zoom, rotate function.
- 10. Auto Slideshow when inserting Memory Card
- 11. Support slideshow with background music
- 12. Support viewing pictures in thumbnail mode
- 13. Built-in stereo speaker  $(2 \times 2W)$  and earphone jack
- 14. Adjustable slideshow speed and above 10 kinds of transition slideshow
- 15. Copy and Delete function
- 16. OSD Language: Russian, English, French, German, Italian, Spanish
- 17. DPF can hung on the wale

# **Packaging Check List:**

- 1. Digital photo frame 1 piece
- 2. User manual 1 piece
- 3. AC/DC adapter 1 piece
- 4. Remote control 1 piece
- 5. USB Cable 1 piece
- 6. Stand 1 piece

# CONTENTS

| 1. | PRODUCT DIAGRAM                    | 23 |
|----|------------------------------------|----|
|    | 1.1 Remote Control                 | 23 |
|    | 1.2 Back of Frame                  | 24 |
| 2. | INSTALLING & REPLACING THE BATTERY | 25 |
| 3. | GETTING STARTED                    | 25 |
| 4. | OPERATING INSTRUCTION              | 26 |
|    | 4.1 Card and USB                   | 26 |
|    | 4.2 Picture Mode                   | 27 |
|    | 4.3 Music Mode                     | 29 |
|    | 4.4 Video Mode                     | 30 |
| 5. | CALENDAR                           | 30 |
| 6. | FILE                               | 31 |
|    | 6.1 Copy and Delete function       | 31 |
| 7. | SETTING                            | 32 |
| 8. | STAND INSTRUCTION                  | 33 |
| 9. | PC CONNECTION                      | 33 |
| 10 | . TECHNICAL SPECIFICATIONS         | 34 |
| 11 | . TROUBLESHOOTING GUIDE            | 35 |

## **1. PRODUCT DIAGRAM**

### 1.1 Remote Control

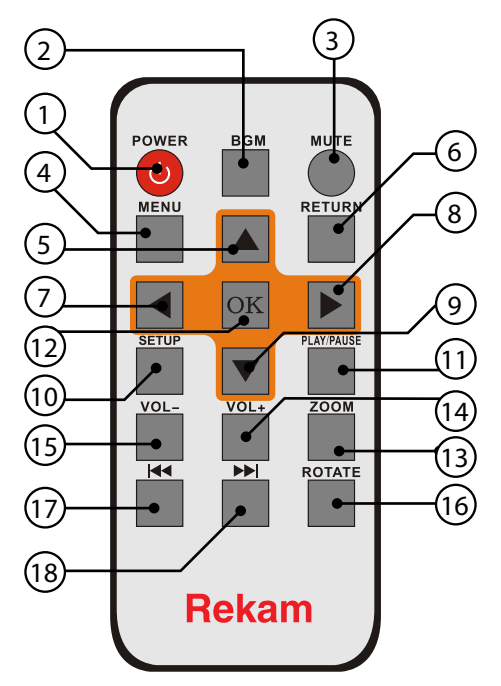

- 1. **POWER –** Switch On/Off
- 2. BGM Press BGM button to play the background music in slideshow mode
- 3. MUTE Press Mute button to silence the voice temporarily.
- 4. **MENU –** Enter Main Menu interface.
- 5. A Move cursor Up.
- 6. **RETURN –** Return to up page.
- 7. **I** Move cursor Left.
- 8. Move cursor Right.
- 9. **V** Move cursor Down.
- 10. SETUP Go directly to Setup mode or show the small Operation interface,
- 11. HI Play/pause: In the playing mode, press this button for pause / resume.
- 12. **OK** Press to confirm. Play/pause: In the playing mode, press this button, for pause / resume .
- 13. **ZOOM** In the pause state of single picture, press ZOOM to magnify picture display size.

- 14. / 15. VOL +/- Turn up/down the volume.
- 16. **ROTATE** In the pause state of single picture, press this button to revolve the picture 90° in clockwise direction each time.
- 17. Move back to previous music or video file.
- 18. Move forward to next music or video file.

## 1.2 Back of Frame

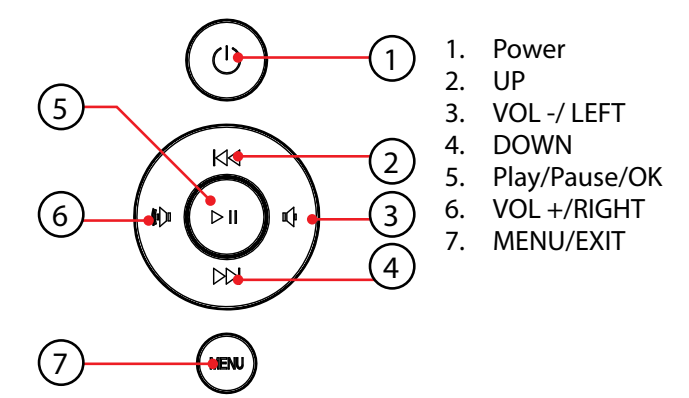

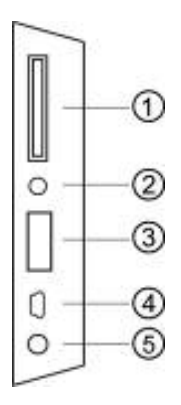

- 1. SD/MMC/SDHC/MS Card
- 2. Earphone Jack
- 3. USB
- 4. Mini USB
- 5. DC in

# 2. INSTALLING & REPLACING THE BATTERY

Place the remote control face down, press down on the ridged area of the battery cover and pull towards you to remove the tray. Place one CR2025 lithium button-cell battery on the tray with the positive "+" side facing you. Reinsert the tray.

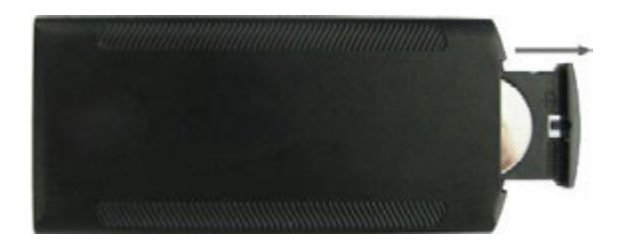

## **3. GETTING STARTED**

3.1 Put the digital photo frame with installed bracket on a flat position stability, then plug one end of the AC adapter into a standard 100—240V AC electrical outlet and the other end into the DC IN slot on the frame.

Note: The bracket installing and standing method refer to «Stand Instruction».

- 3.2 Remove the protective film covering on the LCD.
- 3.3 Remove the plastic battery insulator from the battery compartment and make sure the remote control has a battery inside. Please refer to "Installing & Replacing Battery" if you need a new battery.
- 3.4 Press the **Power** button on the Remote Control or the power key on the unit

# **4. OPERATING INSTRUCTION**

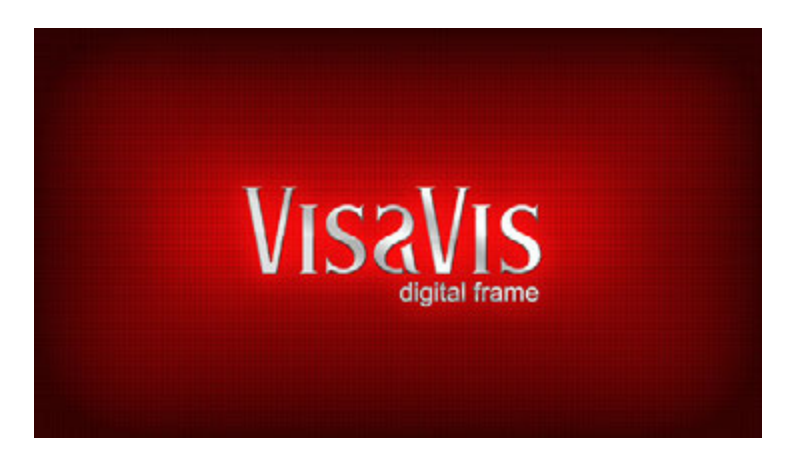

After turning on the unit, it will display startup logo, and then show the Main interface after 3-5 seconds. If there are pictures and music's in USB device or the card, it will play the slideshow. For entering into the main menu after pressing **RETURN** button three times.

### 4.1 Card and USB

It supports SD/SDHC/MS/MMC and USB 2.0 and Mini USB. After inserting a card or USB device, slideshow will play with background automatically, then press **RE-TURN** three times to access to **photo**, **music**, **video**, **files**, **calendar** and **settings** choose interface. Press **OK** to confirm the item you want.

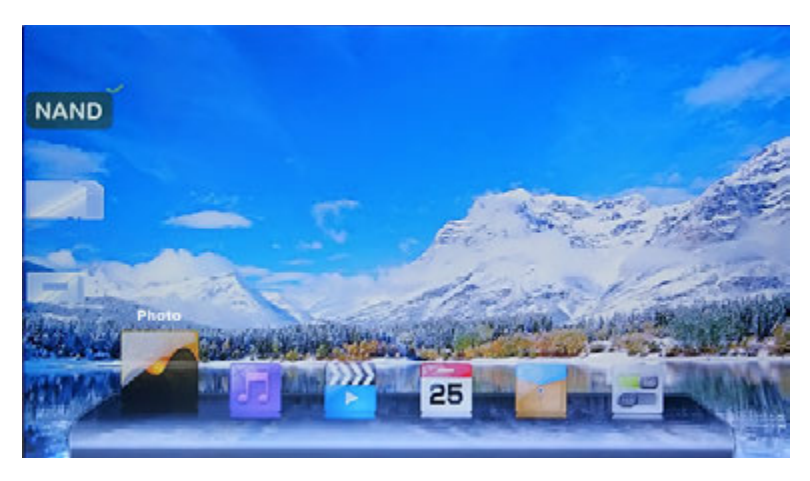

**Note:** 1) Make sure there are supported picture, music and video files in the Card or USB device.

2) If there are supported picture in the Card or USB Device, slideshow will play automatically.

### 4.2 Picture Mode

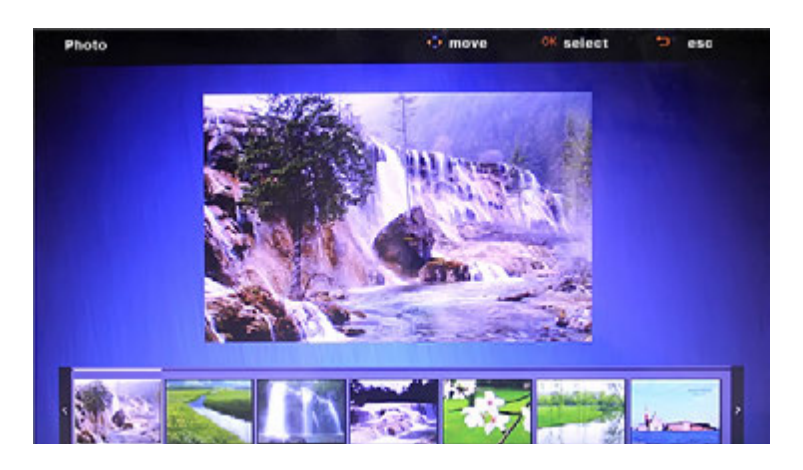

Choose Storage Device. Press "**OK**" to enter into the main menu, choose **Photo** and press **OK** to start slideshow, press Return twice to enter into the Thumbnail Mode, use to choose the picture and press **OK** to select the picture, press **OK** again to start slideshow.

In the slideshow playing mode, press RETURN to set different settings in Browse mode menu. Press to set the Value and press OK to confirm

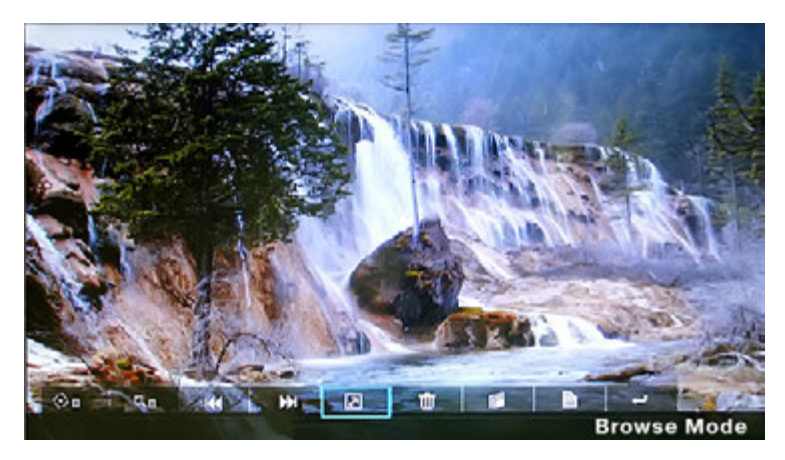

### The functions in the Browse mode from left to right as follows:

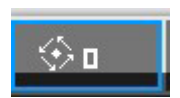

In picture browse mode, press to revolve the picture 90° in counter clockwise every time

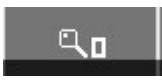

In picture browse mode, press to magnify picture display size.

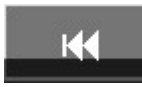

**Previous picture** 

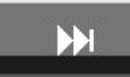

Next picture

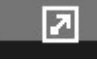

Start slideshow

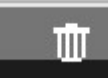

Delete picture

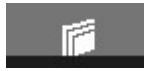

Copy picture

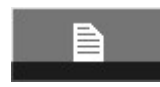

Picture information

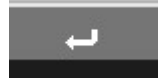

Press to access to the seven-picture mode, use **I** to choose what your wanted.

Press Setup, You can set different settings in **Photo setup** menu, press **OK** to enter the sub-menu items. Press **AV** to set the Value and press **OK** to confirm.

**Note:** In Thumbnail Picture mode, press **OK** to select the picture, press **OK** again to start slideshow.

## 4.3 Music Mode

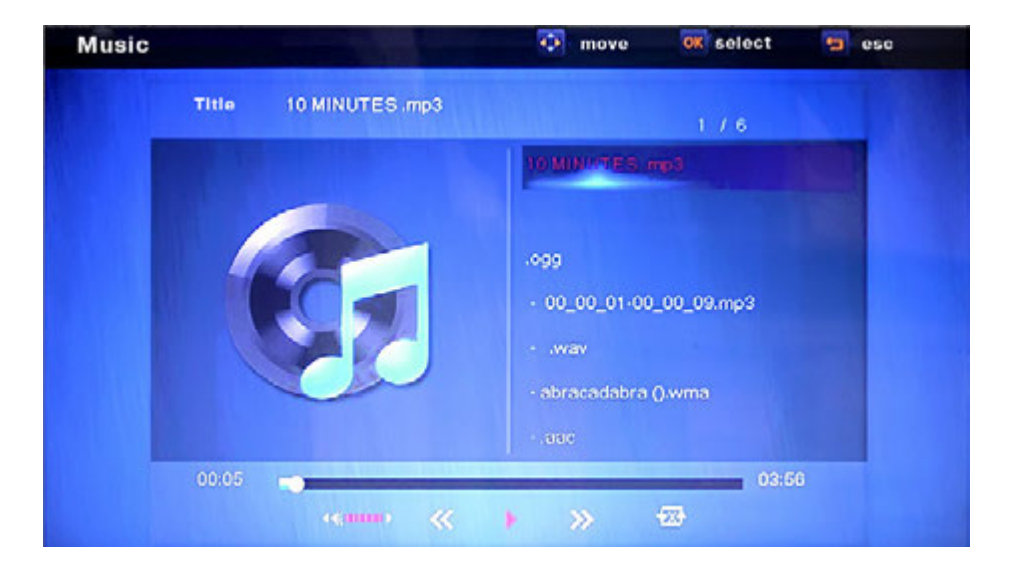

Select the desired storage device in the **Card Selection Menu**. Press "**OK**" to enter into the main menu, Choose **Music Icon** and press **OK** to start music. Press **VOL+/-** to turn up/ down the volume.

In the music playing mode, press **Return**, and then press **AV** to select the music from the playlist, press OK to Play. With **AD** you can enter the previous or next music playing directly.

Press Setup, you can choose different settings in Music **Setup**, and then press **OK** twice to enter the sub-menu items. Press **V** to set the Value, and press **OK** to confirm.

### 4.4 Video Mode

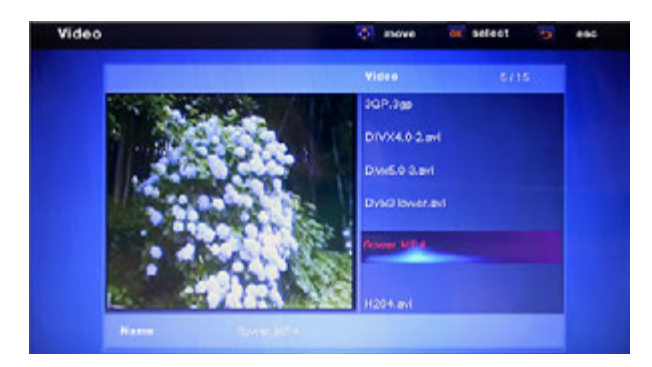

Select the desired storage device in the **Card Selection Menu**. Press **"OK**" to enter into the main menu, choose **Movie Icon** and press **OK** to start video. Press **Return**, and then press  $\mathbf{AV}$  to select the video from the playlist, press **OK** to Play. Press VOL+/- to turn up/ down the volume.

In the video playing mode, press **I** for fast backward and fast forward. Press **OK** to pause, repress again continue playback.

Press **I** to enter the previous or next video playing directly.

Press Setup. You can set different settings in Video Setup, and then press **OK** twice to enter the sub-menu items. Press **A V** to set the Value, and press **OK** to confirm.

### **5. CALENDAR**

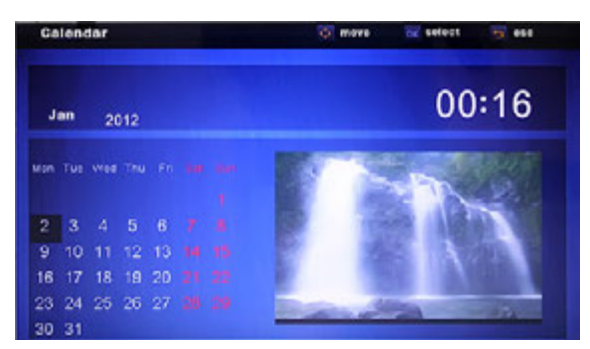

Select **Calendar** in the Main Menu, press **OK** to enter. It will show calendar with a window on the right with slideshow, Supported files must be stored in the selected storage device.

Adjust Year with **A**. Adjust Month with **A** 

6. FILE

Choose File in the main menu and press **OK** to Enter, you can browse all files in your selected storage device. You can press **AV** to choose the file then press **OK** to confirm.

| File | 🐼 move  | OK select 🔤 esc         |
|------|---------|-------------------------|
|      |         | Filelist 1/195          |
| NAND | 2 Files |                         |
|      |         | (2)                     |
|      |         | 2 10x9-test-pattern.jpg |
|      |         | 💦 - abracadabra ().wma  |
|      |         | Divx5.0-3.rmvb          |
|      |         | 2.91                    |

### 6.1 Copy and Delete function

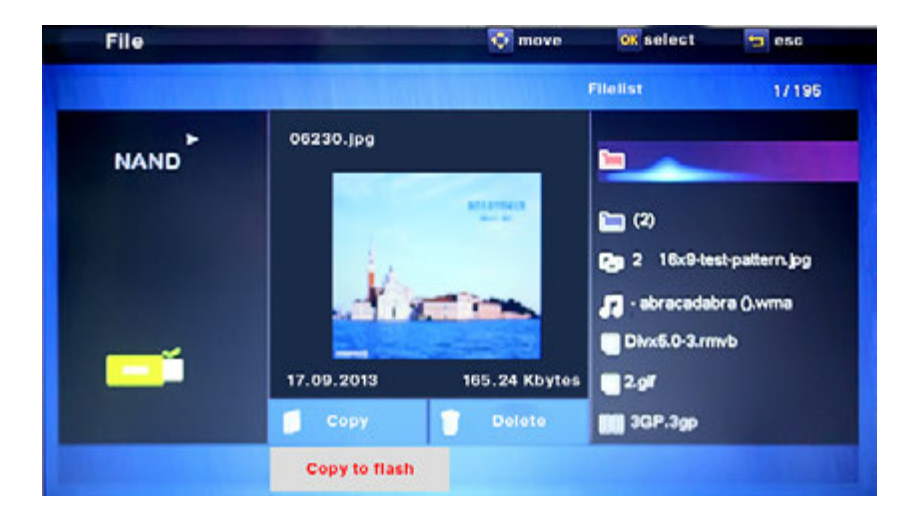

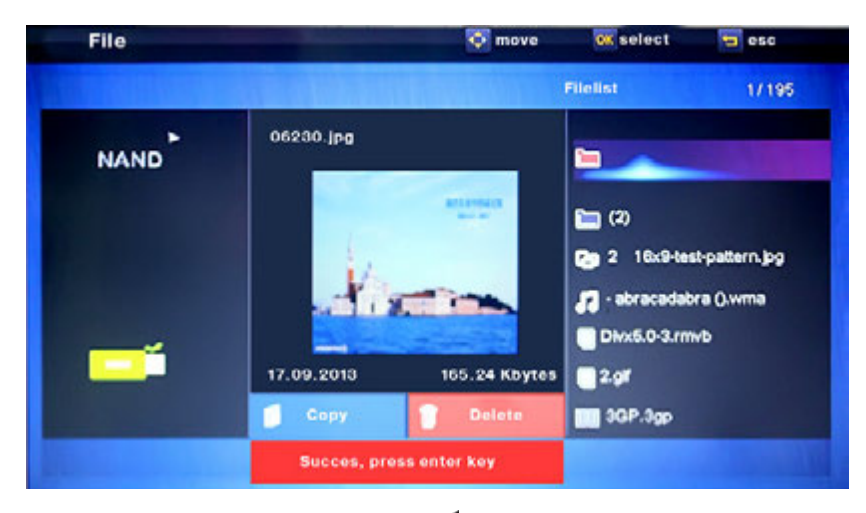

Use to highlight the file then press, it will enter the Delete Operation. And press again, it will enter the Copy Operation, and then press OK to confirm.

# 7. SETTING

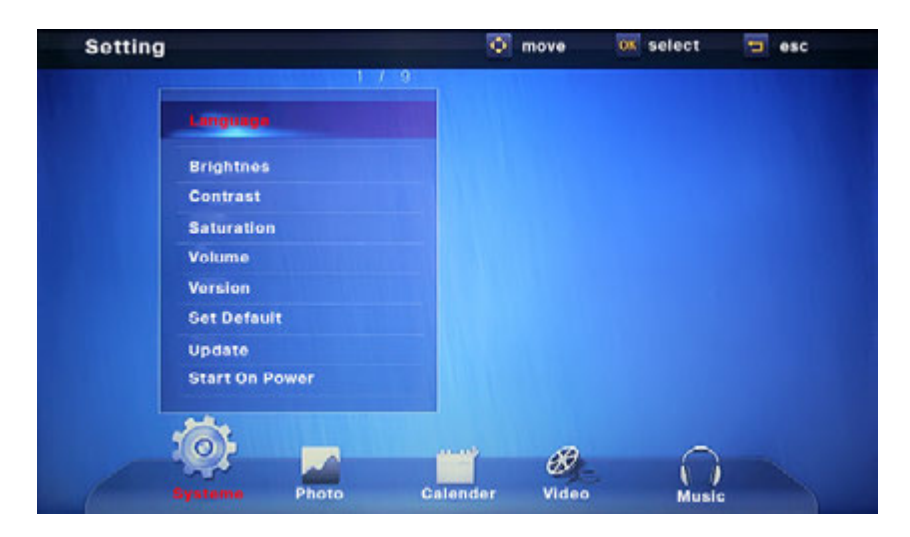

Select Setting in the main menu, press OK to enter the Setup interface and press I to highlight the main item and press OK to enter the sub-menu items. Press to set the Value and press Return to Confirm.

# 8. STAND INSTRUCTION

Insert the metal stand to the slot of the digital photo frame. (See below)

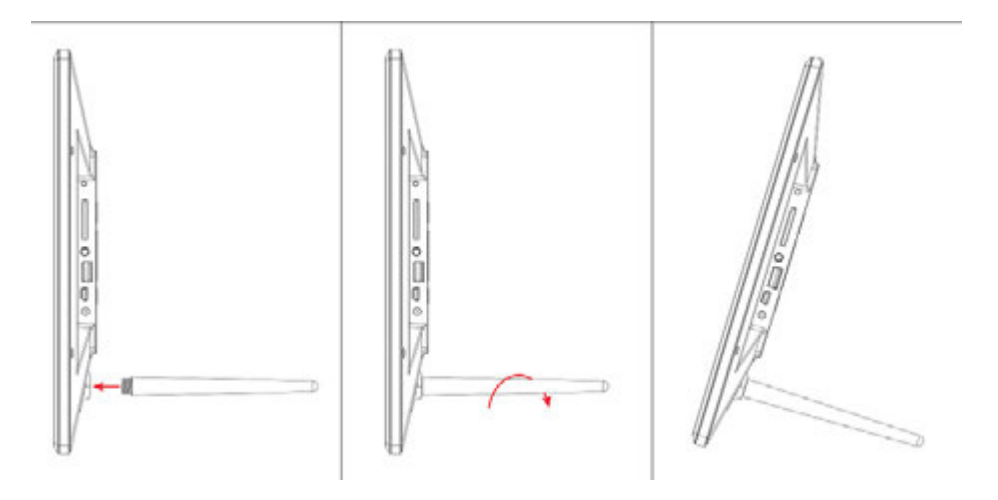

# 9. PC CONNECTION

You can connect the unit to the external equipment by using USB Cable for file copy & delete or edit Operation.

A – Please turn on the digital photo frame, then connect it with your PC by using USB cable

B – The unit will be automatically detected and it will display "PC Connected" lcon, then you can copy & delete & edit files between built-in memory and other storage device .You need to restart the digital photo frame after you finished the copy/delete or inserted or edit Operation .

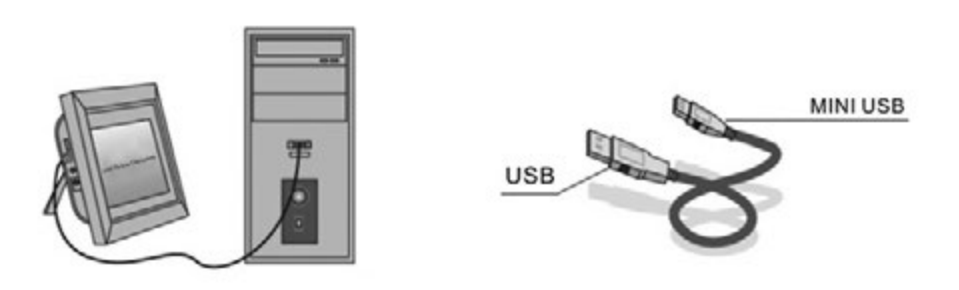

**NOTE:** Never disconnect the USB cable when files are transferring or running. Doing so may damage your DPF. Press Safely Remove Hardware Icon in the computer is the right operation way.

| Display             | Size (inch/cm)                | 17.3 / 43.94                        |
|---------------------|-------------------------------|-------------------------------------|
|                     | Resolution, pixels            | 1600×900(16:9)                      |
|                     | Panel                         | TFT, LED Screen (digital)           |
|                     | Brightness, cd/m <sup>2</sup> | 450                                 |
| Storage Build in    |                               | 4Gb build in memory                 |
|                     | Memory card                   | Slot for SD/SDHC/MMC/MS cards       |
|                     | USB Port                      | USBx1, mini-USBx1 (protocol USB2.0) |
| Pictures<br>viewing | Format                        | JPEG                                |
|                     | Actions                       | Rotate, zoom                        |
|                     | Modes                         | Full screen, slide show, thumbnails |

## **10. TECHNICAL SPECIFICATIONS**

| Multimedia       | Speakers                                 |            | Build in 2 speakers (2×2W)                                          |
|------------------|------------------------------------------|------------|---------------------------------------------------------------------|
|                  | File Music formats                       |            | MP3, WMA                                                            |
|                  |                                          | Video      | MPEG1, MPEG2, MPEG4 (Divx4.0, Divx5.0<br>Xvid, AVI), M-JPEG & H.264 |
| Extra functions  | Calendar, clock, turn on/off by schedule |            |                                                                     |
| Size (DxHxW), mm | 420×259×27                               |            |                                                                     |
| Weight, kg       | 1.5                                      |            |                                                                     |
| Power supply     | AC/DC adaptor ~110V-240V(50–60Hz)        |            |                                                                     |
| Accessories      | AC/DC ada                                | ptor, user | manual, remote control, USB cable                                   |

# **11. TROUBLESHOOTING GUIDE**

If you have problems with your player, please consult both this guide and manual. If you need further assistance, please contact Technical Support.

| No power:                   | Please check whether the plug is inserted correctly.                                                                                                    |
|-----------------------------|----------------------------------------------------------------------------------------------------|
| Remote control no function: | Please check whether the battery has power<br>(the battery can be used for half a year in<br>normal conditions). Replace with new bat-<br>tery if necessary. |

| Can not read the CARD or<br>USB:   | Please confirm whether there is storage in<br>the card or USB device. Empty devices can-<br>not be read. |
|------------------------------------|----------------------------------------------------------------------------------------------------|
| Can not play the file:             | Please confirm if the file format is compat-<br>ible with the player.                                    |
| Display too bright or too<br>dark: | Please adjust the brightness or contrast in the setup menu.                                              |
| The color is light or no color:    | Please adjust the color and contrast setup.                                                              |
| No sound:                          | Please check whether the volume is correct and the player is not in Mute mode.                           |

Manufacturer is not responsible for accidental mistakes and misprinting in this document. Specification is subject for changing without prior notification.